# **Test Run Report**

Created by

# Torsten Stolpmann (stolp@verit.de)

on

# 13.08.2016

Testsuite TS00001 - Update Dashboard - revision 1.0

SUT: SUT00004 - FinanceTracker 2.0.0

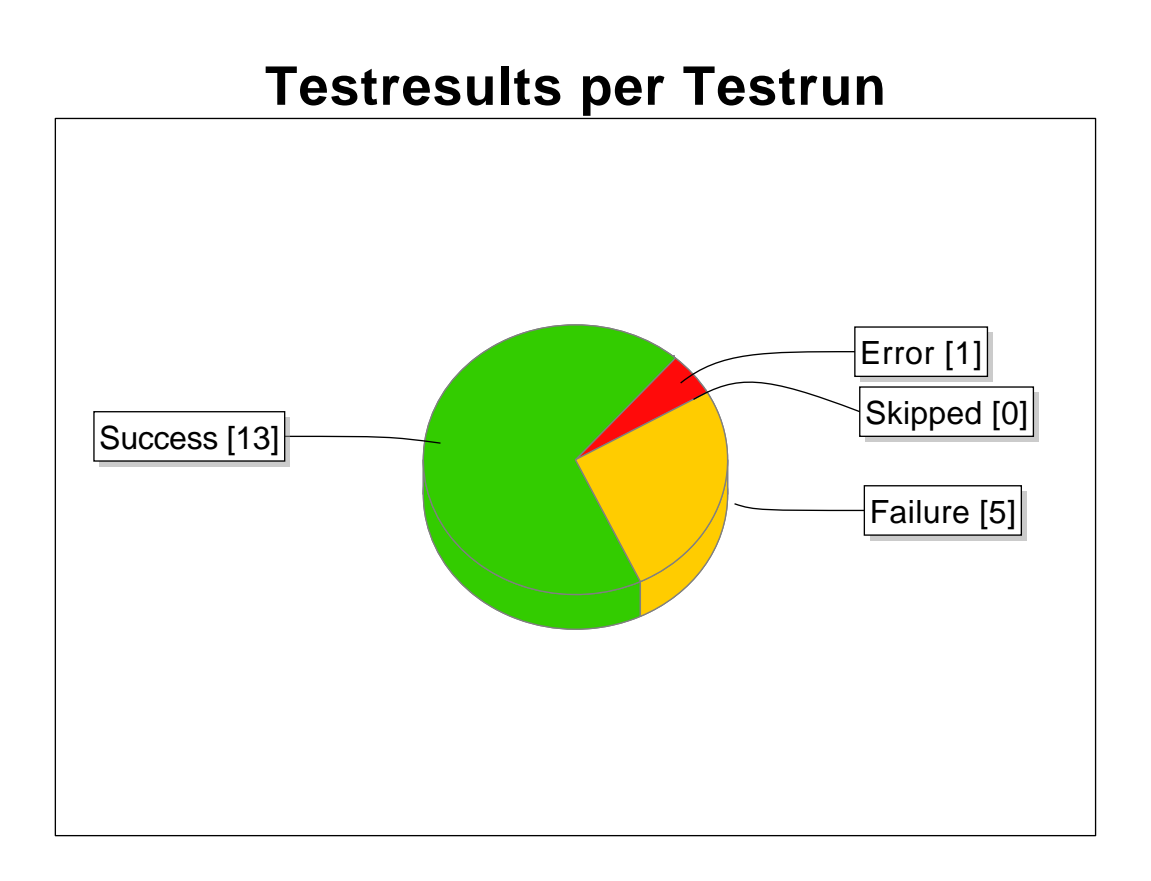

Please note that a testcase can have several testruns, therefore the sum of the testresults must not necessarily equal the amount of testcases.

# Testcase TC00022 Rev-1.0

Tests the automatic update of the dashboard by adding a new standing order.

| ld:            | TC00022                                                                         |
|----------------|---------------------------------------------------------------------------------|
| Creator:       | Talal Arif                                                                      |
| Created:       | 15.03.2016                                                                      |
| Precondition:  | The application is installed on the device.<br>Connection to the server exists. |
| Postcondition: | The dashboard has been updated.                                                 |
| Traceability:  | Requirement 1.2.4 in testplan_16.txt                                            |

# Test Run: P00017-TRU0000077

### Execution date: 21.04.2016

Test result: Failure

# Test summary: Dashboard is not updated after creating new standing order.

Step 1

| Precondition                                | Action                                                  | Postcondition                             |
|---------------------------------------------|---------------------------------------------------------|-------------------------------------------|
| The application is installed on the device. | Start the application by pressing the blue icon button. | The application has started successfully. |
| Step result                                 | Step summary                                            | Step description                          |
| Passed                                      |                                                         |                                           |

Step 2

| Precondition | Action                                                              | Postcondition    |
|--------------|---------------------------------------------------------------------|------------------|
|              | Select the "Standing orders" button that is found in the main menu. |                  |
| Step result  | Step summary                                                        | Step description |
| Passed       |                                                                     |                  |

Step 3

| Precondition | Action                | Postcondition    |
|--------------|-----------------------|------------------|
|              | Select the gray plus. |                  |
| Step result  | Step summary          | Step description |
| Passed       |                       |                  |

Step 4

| Precondition | Action                                                                                                    | Postcondition    |
|--------------|----------------------------------------------------------------------------------------------------|------------------|
|              | Enter:<br>Beneficiary of payment: "Max<br>Mustermann"<br>IBAN: "DE19 1234 1234 1234 1234<br>12"<br>Amount: € 100,-<br>Invoice: 38745<br>Time interval: monthly<br>and confirm by pressing the "Send"<br>button found on the left side. |                  |
| Step result  | Step summary                                                                                                    | Step description |
| Passed       |                                                                                                    |                  |

|        | Precondition                     | Action                                                | Postcondition    |
|--------|----------------------------------|-------------------------------------------------------|------------------|
|        | Connection to the server exists. | Enter<br>TAN: 1234<br>and press the button "Confirm". |                  |
|        | Step result                      | Step summary                                          | Step description |
|        | Passed                           |                                                       |                  |
| Step 6 |                                  |                                                       |                  |
|        | Precondition                     | Action                                                | Postcondition    |

| Connection to the server exists. | Return to the start screen of the application by pressing the "Back" button. | Dashboard was updated.                                               |
|----------------------------------|------------------------------------------------------------------------------|----------------------------------------------------------------------|
| Step result                      | Step summary                                                                 | Step description                                                     |
| Failed                           | Dashboard has no new entry.                                                  | The recently created standing order is not visible on the dashboard. |

# Execution date: 21.04.2016

Test result: Passed

# Test summary:

### Step 1

| Precondition                                | Action                                                  | Postcondition                             |
|---------------------------------------------|---------------------------------------------------------|-------------------------------------------|
| The application is installed on the device. | Start the application by pressing the blue icon button. | The application has started successfully. |
| Step result                                 | Step summary                                            | Step description                          |
| Passed                                      |                                                         |                                           |

### Step 2

| Precondition | Action                                                              | Postcondition    |
|--------------|---------------------------------------------------------------------|------------------|
|              | Select the "Standing orders" button that is found in the main menu. |                  |
| Step result  | Step summary                                                        | Step description |
| Passed       |                                                                     |                  |

#### Step 3

| Precondition | Action                | Postcondition    |
|--------------|-----------------------|------------------|
|              | Select the gray plus. |                  |
| Step result  | Step summary          | Step description |
| Passed       |                       |                  |

### Step 4

| Precondition | Action                                                                                                    | Postcondition    |
|--------------|----------------------------------------------------------------------------------------------------|------------------|
|              | Enter:<br>Beneficiary of payment: "Max<br>Mustermann"<br>IBAN: "DE19 1234 1234 1234 1234<br>12"<br>Amount: € 100,-<br>Invoice: 38745<br>Time interval: monthly<br>and confirm by pressing the "Send"<br>button found on the left side. |                  |
| Step result  | Step summary                                                                                                    | Step description |
| Passed       |                                                                                                    |                  |

### Step 5

| Precondition                     | Action                                                | Postcondition    |
|----------------------------------|-------------------------------------------------------|------------------|
| Connection to the server exists. | Enter<br>TAN: 1234<br>and press the button "Confirm". |                  |
| Step result                      | Step summary                                          | Step description |
| Passed                           |                                                       |                  |

### Step 6

| Precondition                     | Action                                                                       | Postcondition          |
|----------------------------------|------------------------------------------------------------------------------|------------------------|
| Connection to the server exists. | Return to the start screen of the application by pressing the "Back" button. | Dashboard was updated. |
| Step result                      | Step summary                                                                 | Step description       |
| Passed                           |                                                                              |                        |

# Test Run: P00019-TRU0000228

# Execution date: 07.07.2016

# Test result: Passed

# Test summary:

### Step 1

| Precondition                                | Action                                                  | Postcondition                             |
|---------------------------------------------|---------------------------------------------------------|-------------------------------------------|
| The application is installed on the device. | Start the application by pressing the blue icon button. | The application has started successfully. |
| Step result                                 | Step summary                                            | Step description                          |
| Passed                                      |                                                         |                                           |

#### Step 2

| Precondition | Action                                                              | Postcondition    |
|--------------|---------------------------------------------------------------------|------------------|
|              | Select the "Standing orders" button that is found in the main menu. |                  |
| Step result  | Step summary                                                        | Step description |
| Skipped      |                                                                     |                  |

### Step 3

| Precondition | Action                | Postcondition    |
|--------------|-----------------------|------------------|
|              | Select the gray plus. |                  |
| Step result  | Step summary          | Step description |
| Skipped      |                       |                  |

#### Step 4

| Precondition | Action                                                                                                    | Postcondition    |
|--------------|----------------------------------------------------------------------------------------------------|------------------|
|              | Enter:<br>Beneficiary of payment: "Max<br>Mustermann"<br>IBAN: "DE19 1234 1234 1234 1234<br>12"<br>Amount: € 100,-<br>Invoice: 38745<br>Time interval: monthly<br>and confirm by pressing the "Send"<br>button found on the left side. |                  |
| Step result  | Step summary                                                                                                    | Step description |
| Skipped      |                                                                                                    |                  |

#### Step 5

| Precondition                     | Action                                                | Postcondition    |
|----------------------------------|-------------------------------------------------------|------------------|
| Connection to the server exists. | Enter<br>TAN: 1234<br>and press the button "Confirm". |                  |
| Step result                      | Step summary                                          | Step description |
| Skipped                          |                                                       |                  |

### Step 6

| Precondition                     | Action                                                                       | Postcondition          |
|----------------------------------|------------------------------------------------------------------------------|------------------------|
| Connection to the server exists. | Return to the start screen of the application by pressing the "Back" button. | Dashboard was updated. |
| Step result                      | Step summary                                                                 | Step description       |
| Skipped                          |                                                                              |                        |

# Test Run: P00017-TRU0000070

### Execution date: 21.04.2016

# Test result: Passed

# Test summary:

| Precondition                                | Action                                                  | Postcondition                             |
|---------------------------------------------|---------------------------------------------------------|-------------------------------------------|
| The application is installed on the device. | Start the application by pressing the blue icon button. | The application has started successfully. |

| Г      | Step result        | Step summary                                                                                                    | Step description          |
|--------|--------------------|----------------------------------------------------------------------------------------------------|---------------------------|
|        | Passed             |                                                                                                    | • • •                     |
| Step 2 |                    |                                                                                                    |                           |
|        | Precondition       | Action                                                                                                    | Postcondition             |
|        |                    | Select the "Standing orders" button that is found in the main menu.                                                                                                    |                           |
|        | Step result        | Step summary                                                                                                    | Step description          |
|        | Passed             |                                                                                                    |                           |
| Step 3 |                    |                                                                                                    |                           |
| Γ      | Precondition       | Action                                                                                                    | Postcondition             |
| Γ      |                    | Select the gray plus.                                                                                                    |                           |
|        | Step result        | Step summary                                                                                                    | Step description          |
|        | Passed             |                                                                                                    |                           |
| Step 4 |                    |                                                                                                    |                           |
|        | Precondition       | Action                                                                                                    | Postcondition             |
|        | <b>O</b> ran anali | Enter:<br>Beneficiary of payment: "Max<br>Mustermann"<br>IBAN: "DE19 1234 1234 1234 1234<br>12"<br>Amount: € 100,-<br>Invoice: 38745<br>Time interval: monthly<br>and confirm by pressing the "Send"<br>button found on the left side. | <b>D</b> un de societador |
|        | Step result        | Step summary                                                                                                    | Step description          |
|        | Passed             |                                                                                                    |                           |
| Step 5 |                    |                                                                                                    |                           |

| Precondition                     | Action                                                | Postcondition    |
|----------------------------------|-------------------------------------------------------|------------------|
| Connection to the server exists. | Enter<br>TAN: 1234<br>and press the button "Confirm". |                  |
| Step result                      | Step summary                                          | Step description |
| Passed                           |                                                       |                  |

| Precondition                     | Action                                                                       | Postcondition          |
|----------------------------------|------------------------------------------------------------------------------|------------------------|
| Connection to the server exists. | Return to the start screen of the application by pressing the "Back" button. | Dashboard was updated. |
| Step result                      | Step summary                                                                 | Step description       |
| Passed                           |                                                                              |                        |

# Test Run: P00017-TRU0000074

# Execution date: 21.04.2016

Test result: Passed

Test summary:

### Step 1

| Precondition                                | Action                                                  | Postcondition                             |
|---------------------------------------------|---------------------------------------------------------|-------------------------------------------|
| The application is installed on the device. | Start the application by pressing the blue icon button. | The application has started successfully. |
| Step result                                 | Step summary                                            | Step description                          |
| Passed                                      |                                                         |                                           |

### Step 2

| Precondition | Action                                                              | Postcondition    |
|--------------|---------------------------------------------------------------------|------------------|
|              | Select the "Standing orders" button that is found in the main menu. |                  |
| Step result  | Step summary                                                        | Step description |
| Passed       |                                                                     |                  |

| Precondition | Action                | Postcondition    |
|--------------|-----------------------|------------------|
|              | Select the gray plus. |                  |
| Step result  | Step summary          | Step description |
| Passed       |                       |                  |

| Precondition | Action                                                                                                    | Postcondition    |
|--------------|----------------------------------------------------------------------------------------------------|------------------|
|              | Enter:<br>Beneficiary of payment: "Max<br>Mustermann"<br>IBAN: "DE19 1234 1234 1234 1234<br>12"<br>Amount: € 100,-<br>Invoice: 38745<br>Time interval: monthly<br>and confirm by pressing the "Send"<br>button found on the left side. |                  |
| Step result  | Step summary                                                                                                    | Step description |
| Deceed       |                                                                                                    |                  |

### Step 5

| Precondition                     | Action                                                | Postcondition    |
|----------------------------------|-------------------------------------------------------|------------------|
| Connection to the server exists. | Enter<br>TAN: 1234<br>and press the button "Confirm". |                  |
| Step result                      | Step summary                                          | Step description |
| Passed                           |                                                       |                  |

| Precondition                     | Action                                                                       | Postcondition          |
|----------------------------------|------------------------------------------------------------------------------|------------------------|
| Connection to the server exists. | Return to the start screen of the application by pressing the "Back" button. | Dashboard was updated. |
| Step result                      | Step summary                                                                 | Step description       |
| Passed                           |                                                                              |                        |

# Testcase TC00021 Rev-1.0

Tests the automatic update of the dashboard by deleting a standing order.

| ld:            | TC00021                                                           |
|----------------|-------------------------------------------------------------------|
| Creator:       | Talal Arif                                                        |
| Created:       | 15.03.2016                                                        |
| Precondition:  | The application is installed.<br>Connection to the server exists. |
| Postcondition: | The dashboard has been updated.                                   |
| Traceability:  | Requirement 1.2.4 in testplan_16.txt                              |

# Test Run: P00017-TRU0000070

### Execution date: 21.04.2016

### Test result: Passed

# Test summary:

### Step 1

| Precondition                                | Action                                                  | Postcondition                             |
|---------------------------------------------|---------------------------------------------------------|-------------------------------------------|
| The application is installed on the device. | Start the application by pressing the blue icon button. | The application has started successfully. |
| Step result                                 | Step summary                                            | Step description                          |
| Passed                                      |                                                         |                                           |

### Step 2

| Precondition | Action                                                              | Postcondition    |
|--------------|---------------------------------------------------------------------|------------------|
|              | Select the "Standing orders" button that is found in the main menu. |                  |
| Step result  | Step summary                                                        | Step description |
| Passed       |                                                                     |                  |

### Step 3

| Precondition | Action                    | Postcondition    |
|--------------|---------------------------|------------------|
|              | Select the gray trashcan. |                  |
| Step result  | Step summary              | Step description |
| Passed       |                           |                  |

### Step 4

| Precondition | Action                                     | Postcondition    |
|--------------|--------------------------------------------|------------------|
|              | Select the top standing order and confirm. |                  |
| Step result  | Step summary                               | Step description |
| Passed       |                                            |                  |

### Step 5

| Precondition                     | Action                                                | Postcondition    |
|----------------------------------|-------------------------------------------------------|------------------|
| Connection to the server exists. | Enter<br>TAN: 1234<br>and press the button "Confirm". |                  |
| Step result                      | Step summary                                          | Step description |
| Passed                           |                                                       |                  |

| Precondition                     | Action                                         | Postcondition          |
|----------------------------------|------------------------------------------------|------------------------|
| Connection to the server exists. | Return to the start screen of the application. | Dashboard was updated. |
| Step result                      | Step summary                                   | Step description       |
| Passed                           |                                                |                        |

# Execution date: 21.04.2016

# Test result: Passed

### Test summary:

### Step 1

| Precondition                                | Action                                                  | Postcondition                             |
|---------------------------------------------|---------------------------------------------------------|-------------------------------------------|
| The application is installed on the device. | Start the application by pressing the blue icon button. | The application has started successfully. |
| Step result                                 | Step summary                                            | Step description                          |
| Passed                                      |                                                         |                                           |

#### Step 2

| Precondition | Action                                                              | Postcondition    |
|--------------|---------------------------------------------------------------------|------------------|
|              | Select the "Standing orders" button that is found in the main menu. |                  |
| Step result  | Step summary                                                        | Step description |
| Passed       |                                                                     |                  |

### Step 3

| Precondition | Action                    | Postcondition    |
|--------------|---------------------------|------------------|
|              | Select the gray trashcan. |                  |
| Step result  | Step summary              | Step description |
| Passed       |                           |                  |

### Step 4

| Precondition | Action                                     | Postcondition    |
|--------------|--------------------------------------------|------------------|
|              | Select the top standing order and confirm. |                  |
| Step result  | Step summary                               | Step description |
| Passed       |                                            |                  |

### Step 5

| Precondition                     | Action                                                | Postcondition    |
|----------------------------------|-------------------------------------------------------|------------------|
| Connection to the server exists. | Enter<br>TAN: 1234<br>and press the button "Confirm". |                  |
| Step result                      | Step summary                                          | Step description |
| Passed                           |                                                       |                  |

### Step 6

| Precondition                     | Action                                         | Postcondition          |
|----------------------------------|------------------------------------------------|------------------------|
| Connection to the server exists. | Return to the start screen of the application. | Dashboard was updated. |
| Step result                      | Step summary                                   | Step description       |
| Passed                           |                                                |                        |

# Test Run: P00019-TRU0000227

# Execution date: 07.07.2016

Test result: Passed

### Test summary:

| Precondition                                | Action                                                  | Postcondition                             |
|---------------------------------------------|---------------------------------------------------------|-------------------------------------------|
| The application is installed on the device. | Start the application by pressing the blue icon button. | The application has started successfully. |
| Step result                                 | Step summary                                            | Step description                          |
| Passed                                      |                                                         |                                           |

| Precondition | Action                                                              | Postcondition    |
|--------------|---------------------------------------------------------------------|------------------|
|              | Select the "Standing orders" button that is found in the main menu. |                  |
| Step result  | Step summary                                                        | Step description |
| Skipped      |                                                                     |                  |

### Step 3

| Precondition | Action                    | Postcondition    |
|--------------|---------------------------|------------------|
|              | Select the gray trashcan. |                  |
| Step result  | Step summary              | Step description |
| Skipped      |                           |                  |

### Step 4

| Precondition | Action                                     | Postcondition    |
|--------------|--------------------------------------------|------------------|
|              | Select the top standing order and confirm. |                  |
| Step result  | Step summary                               | Step description |
| Skipped      |                                            |                  |

### Step 5

| Precondition                     | Action                                                | Postcondition    |
|----------------------------------|-------------------------------------------------------|------------------|
| Connection to the server exists. | Enter<br>TAN: 1234<br>and press the button "Confirm". |                  |
| Step result                      | Step summary                                          | Step description |
| Skipped                          |                                                       |                  |

### Step 6

| Precondition                     | Action                                         | Postcondition          |
|----------------------------------|------------------------------------------------|------------------------|
| Connection to the server exists. | Return to the start screen of the application. | Dashboard was updated. |
| Step result                      | Step summary                                   | Step description       |
| Skipped                          |                                                |                        |

# Test Run: P00017-TRU0000077

### Execution date: 21.04.2016

### Test result: Passed

# Test summary:

### Step 1

| Precondition                                | Action                                                  | Postcondition                             |
|---------------------------------------------|---------------------------------------------------------|-------------------------------------------|
| The application is installed on the device. | Start the application by pressing the blue icon button. | The application has started successfully. |
| Step result                                 | Step summary                                            | Step description                          |
| Passed                                      |                                                         |                                           |

Step 2

| Precondition | Action                                                              | Postcondition    |
|--------------|---------------------------------------------------------------------|------------------|
|              | Select the "Standing orders" button that is found in the main menu. |                  |
| Step result  | Step summary                                                        | Step description |
| Passed       |                                                                     |                  |

### Step 3

| Precondition | Action                    | Postcondition    |
|--------------|---------------------------|------------------|
|              | Select the gray trashcan. |                  |
| Step result  | Step summary              | Step description |
| Passed       |                           |                  |

| Precondition | Action                                     | Postcondition |
|--------------|--------------------------------------------|---------------|
|              | Select the top standing order and confirm. |               |

Dashboard was updated.

Step description

|        | Step result                      | Step summary                                          | Step description |
|--------|----------------------------------|-------------------------------------------------------|------------------|
|        | Passed                           |                                                       |                  |
| Step 5 |                                  |                                                       |                  |
|        | Precondition                     | Action                                                | Postcondition    |
|        | Connection to the server exists. | Enter<br>TAN: 1234<br>and press the button "Confirm". |                  |
|        | Step result                      | Step summary                                          | Step description |
|        | Passed                           |                                                       |                  |
| Step 6 |                                  |                                                       |                  |
|        | Precondition                     | Action                                                | Postcondition    |

Return to the start screen of the

| Step result | Step summary |  |
|-------------|--------------|--|
| Passed      |              |  |
|             |              |  |

application

# Test Run: P00017-TRU0000076

Connection to the server exists.

# Execution date: 21.04.2016

# Test result: Passed

# Test summary:

### Step 1

| Precondition                                | Action                                                  | Postcondition                             |
|---------------------------------------------|---------------------------------------------------------|-------------------------------------------|
| The application is installed on the device. | Start the application by pressing the blue icon button. | The application has started successfully. |
| Step result                                 | Step summary                                            | Step description                          |
| Passed                                      |                                                         |                                           |

### Step 2

| Precondition | Action                                                              | Postcondition    |
|--------------|---------------------------------------------------------------------|------------------|
|              | Select the "Standing orders" button that is found in the main menu. |                  |
| Step result  | Step summary                                                        | Step description |
| Passed       |                                                                     |                  |

### Step 3

| Precondition | Action                    | Postcondition    |
|--------------|---------------------------|------------------|
|              | Select the gray trashcan. |                  |
| Step result  | Step summary              | Step description |
| Passed       |                           |                  |

### Step 4

| Precondition | Action                                     | Postcondition    |
|--------------|--------------------------------------------|------------------|
|              | Select the top standing order and confirm. |                  |
| Step result  | Step summary                               | Step description |
| Passed       |                                            |                  |

### Step 5

| Precondition                     | Action                                                | Postcondition    |
|----------------------------------|-------------------------------------------------------|------------------|
| Connection to the server exists. | Enter<br>TAN: 1234<br>and press the button "Confirm". |                  |
| Step result                      | Step summary                                          | Step description |
| Passed                           |                                                       |                  |

| Precondition                     | Action                                         | Postcondition          |
|----------------------------------|------------------------------------------------|------------------------|
| Connection to the server exists. | Return to the start screen of the application. | Dashboard was updated. |
| Step result                      | Step summary                                   | Step description       |
| Passed                           |                                                |                        |

# Testcase TC00020 Rev-1.0

Tests the automatic update of the dashboard by deleting a debit mandate.

| ld:            | TC00020                                                                                                    |
|----------------|----------------------------------------------------------------------------------------------------|
| Creator:       | Talal Arif                                                                                                    |
| Created:       | 15.03.2016                                                                                                    |
| Precondition:  | The application is installed on the device.<br>Connection to the server exists.<br>There exists at least one debit mandate. |
| Postcondition: | The dashboard has been updated.                                                                                             |
| Traceability:  | Requirement 1.2.4 in testplan_16.txt                                                                                        |

# Test Run: P00017-TRU0000077

### Execution date: 21.04.2016

### Test result: Passed

### Test summary:

### Step 1

| Precondition                                | Action                                                  | Postcondition                             |
|---------------------------------------------|---------------------------------------------------------|-------------------------------------------|
| The application is installed on the device. | Start the application by pressing the blue icon button. | The application has started successfully. |
| Step result                                 | Step summary                                            | Step description                          |
| Passed                                      |                                                         |                                           |

#### Step 2

| Precondition | Action                                                             | Postcondition    |
|--------------|--------------------------------------------------------------------|------------------|
|              | Select the "Debit Mandates" button that is found in the main menu. |                  |
| Step result  | Step summary                                                       | Step description |
| Passed       |                                                                    |                  |

### Step 3

| Precondition | Action                                          | Postcondition    |
|--------------|-------------------------------------------------|------------------|
|              | Select gray trashcan to delete a debit mandate. |                  |
| Step result  | Step summary                                    | Step description |
| Passed       |                                                 |                  |

#### Step 4

| Precondition | Action                                                    | Postcondition    |
|--------------|-----------------------------------------------------------|------------------|
|              | Select the one or more debit mandate and press "Confirm". |                  |
| Step result  | Step summary                                              | Step description |
| Passed       |                                                           |                  |

#### Step 5

| Precondition                     | Action                                                | Postcondition    |
|----------------------------------|-------------------------------------------------------|------------------|
| Connection to the server exists. | Enter<br>TAN: 1234<br>and press the button "Confirm". |                  |
| Step result                      | Step summary                                          | Step description |
| Passed                           |                                                       |                  |

| Precondition                     | Action                                                                       | Postcondition              |
|----------------------------------|------------------------------------------------------------------------------|----------------------------|
| Connection to the server exists. | Return to the start screen of the application by pressing the "Back" button. | The dashboard was updates. |
| Step result                      | Step summary                                                                 | Step description           |
| Passed                           |                                                                              |                            |

# Execution date: 21.04.2016

### Test result: Error

# Test summary: NPE during execution.

### Step 1

| Precondition                                | Action                                                  | Postcondition                             |
|---------------------------------------------|---------------------------------------------------------|-------------------------------------------|
| The application is installed on the device. | Start the application by pressing the blue icon button. | The application has started successfully. |
| Step result                                 | Step summary                                            | Step description                          |
| Passed                                      |                                                         |                                           |

#### Step 2

| Precondition | Action                                                             | Postcondition                                                              |
|--------------|--------------------------------------------------------------------|----------------------------------------------------------------------------|
|              | Select the "Debit Mandates" button that is found in the main menu. |                                                                            |
| Step result  | Step summary                                                       | Step description                                                           |
| Error        | NPE is thrown by selecting debit mandates.                         | A NullPointerException is thrown by selecting the option "Debit mandates". |

### Step 3

| Precondition | Action                                          | Postcondition    |
|--------------|-------------------------------------------------|------------------|
|              | Select gray trashcan to delete a debit mandate. |                  |
| Step result  | Step summary                                    | Step description |
| Skipped      |                                                 |                  |

### Step 4

| Precondition | Action                                                    | Postcondition    |
|--------------|-----------------------------------------------------------|------------------|
|              | Select the one or more debit mandate and press "Confirm". |                  |
| Step result  | Step summary                                              | Step description |
| Skipped      |                                                           |                  |

### Step 5

| Precondition                     | Action                                                | Postcondition    |
|----------------------------------|-------------------------------------------------------|------------------|
| Connection to the server exists. | Enter<br>TAN: 1234<br>and press the button "Confirm". |                  |
| Step result                      | Step summary                                          | Step description |
| Skipped                          |                                                       |                  |

### Step 6

| Precondition                     | Action                                                                       | Postcondition              |
|----------------------------------|------------------------------------------------------------------------------|----------------------------|
| Connection to the server exists. | Return to the start screen of the application by pressing the "Back" button. | The dashboard was updates. |
| Step result                      | Step summary                                                                 | Step description           |
| Skipped                          |                                                                              |                            |

# Test Run: P00017-TRU0000070

### Execution date: 21.04.2016

Test result: Failure

# Test summary: Debit mandates are still active after deleting

| Precondition                                | Action                                                  | Postcondition                             |
|---------------------------------------------|---------------------------------------------------------|-------------------------------------------|
| The application is installed on the device. | Start the application by pressing the blue icon button. | The application has started successfully. |
| Step result                                 | Step summary                                            | Step description                          |

|        |                                  |                                                                      | •                          |
|--------|----------------------------------|----------------------------------------------------------------------|----------------------------|
|        | Passed                           |                                                                      |                            |
| Step 2 |                                  |                                                                      |                            |
|        | Precondition                     | Action                                                               | Postcondition              |
|        |                                  | Select the "Debit Mandates" button that is found in the main menu.   |                            |
|        | Step result                      | Step summary                                                         | Step description           |
|        | Passed                           |                                                                      |                            |
| Step 3 |                                  |                                                                      |                            |
|        | Precondition                     | Action                                                               | Postcondition              |
|        |                                  | Select gray trashcan to delete a debit mandate.                      |                            |
|        | Step result                      | Step summary                                                         | Step description           |
|        | Passed                           |                                                                      |                            |
| Step 4 |                                  |                                                                      |                            |
|        | Precondition                     | Action                                                               | Postcondition              |
|        |                                  | Select the one or more debit mandate and press "Confirm".            |                            |
|        | Step result                      | Step summary                                                         | Step description           |
|        | Passed                           |                                                                      |                            |
| Step 5 |                                  |                                                                      |                            |
|        | Precondition                     | Action                                                               | Postcondition              |
|        | Connection to the server exists. | Enter<br>TAN: 1234<br>and press the button "Confirm".                |                            |
|        | Step result                      | Step summary                                                         | Step description           |
|        | Passed                           |                                                                      |                            |
| Step 6 |                                  |                                                                      |                            |
|        | Precondition                     | Action                                                               | Postcondition              |
|        | Connection to the server exists. | Return to the start screen of the application by pressing the "Back" | The dashboard was updates. |

| Precondition                     | Action                                                                       | Postcondition                                       |
|----------------------------------|------------------------------------------------------------------------------|-----------------------------------------------------|
| Connection to the server exists. | Return to the start screen of the application by pressing the "Back" button. | The dashboard was updates.                          |
| Step result                      | Step summary                                                                 | Step description                                    |
| Failed                           | Debit mandate is still active after deleting                                 | Deleted debit mandate is still visible on dashboard |

### Execution date: 21.04.2016

### Test result: Failure

# Test summary: Deleted debit mandate are still active.

### Step 1

| Precondition                                | Action                                                  | Postcondition                             |
|---------------------------------------------|---------------------------------------------------------|-------------------------------------------|
| The application is installed on the device. | Start the application by pressing the blue icon button. | The application has started successfully. |
| Step result                                 | Step summary                                            | Step description                          |
| Passed                                      |                                                         |                                           |

### Step 2

| Precondition | Action                                                             | Postcondition    |
|--------------|--------------------------------------------------------------------|------------------|
|              | Select the "Debit Mandates" button that is found in the main menu. |                  |
| Step result  | Step summary                                                       | Step description |
| Passed       |                                                                    |                  |

| Precondition | Action                                          | Postcondition    |
|--------------|-------------------------------------------------|------------------|
|              | Select gray trashcan to delete a debit mandate. |                  |
| Step result  | Step summary                                    | Step description |
| Passed       |                                                 |                  |

| Precondition | Action                                                    | Postcondition    |
|--------------|-----------------------------------------------------------|------------------|
|              | Select the one or more debit mandate and press "Confirm". |                  |
| Step result  | Step summary                                              | Step description |
| Passed       |                                                           |                  |

### Step 5

| Precondition                     | Action                                                | Postcondition    |
|----------------------------------|-------------------------------------------------------|------------------|
| Connection to the server exists. | Enter<br>TAN: 1234<br>and press the button "Confirm". |                  |
| Step result                      | Step summary                                          | Step description |
| Passod                           |                                                       |                  |

| Precondition                     | Action                                                                       | Postcondition                                       |
|----------------------------------|------------------------------------------------------------------------------|-----------------------------------------------------|
| Connection to the server exists. | Return to the start screen of the application by pressing the "Back" button. | The dashboard was updates.                          |
| Step result                      | Step summary                                                                 | Step description                                    |
| Failed                           | Deleted debit mandate is still active                                        | Deleted debit mandate is still visible on dashboard |

# Testcase TC00014 Rev-1.0

Test the automatic update of the dashboard by executing a transaction.

| ld:            | TC00014                                                                         |
|----------------|---------------------------------------------------------------------------------|
| Creator:       | Talal Arif                                                                      |
| Created:       | 09.03.2016                                                                      |
| Precondition:  | The application is installed on the device.<br>Connection to the server exists. |
| Postcondition: | The dashboard has been updated.                                                 |
| Traceability:  | Requirement 1.2.4 in testplan_16.txt                                            |

# Test Run: P00017-TRU0000076

### Execution date: 21.04.2016

### Test result: Passed

# Test summary:

### Step 1

| Precondition                                | Action                                                  | Postcondition                             |
|---------------------------------------------|---------------------------------------------------------|-------------------------------------------|
| The application is installed on the device. | Start the application by pressing the blue icon button. | The application has started successfully. |
| Step result                                 | Step summary                                            | Step description                          |
| Passed                                      |                                                         |                                           |

### Step 2

| Precondition | Action                                                            | Postcondition    |
|--------------|-------------------------------------------------------------------|------------------|
|              | Select the "Bank transfer" button that is found in the main menu. |                  |
| Step result  | Step summary                                                      | Step description |
| Passed       |                                                                   |                  |

### Step 3

| Precondition | Action                                                                                                    | Postcondition    |
|--------------|----------------------------------------------------------------------------------------------------|------------------|
|              | Enter:<br>Beneficiary of payment: "Max<br>Mustermann"<br>IBAN: "DE19 1234 1234 1234 1234<br>12"<br>Amount: € 100,-<br>Invoice: 38745<br>and confirm by pressing the "Send"<br>button found on the left side. |                  |
| Step result  | Step summary                                                                                                    | Step description |
| Passed       |                                                                                                    |                  |

### Step 4

| Precondition                           | Action                                                | Postcondition    |
|----------------------------------------|-------------------------------------------------------|------------------|
| Connection to the server still exists. | Enter<br>TAN: 1234<br>and press the button "Confirm". |                  |
| Step result                            | Step summary                                          | Step description |
| Passed                                 |                                                       |                  |

| Precondition                           | Action                                                                       | Postcondition          |
|----------------------------------------|------------------------------------------------------------------------------|------------------------|
| Connection to the server still exists. | Return to the start screen of the application by pressing the "Back" button. | Dashboard was updated. |
| Step result                            | Step summary                                                                 | Step description       |
| Passed                                 |                                                                              |                        |

# Execution date: 21.04.2016

# Test result: Passed

### Test summary:

### Step 1

| Precondition                                | Action                                                  | Postcondition                             |
|---------------------------------------------|---------------------------------------------------------|-------------------------------------------|
| The application is installed on the device. | Start the application by pressing the blue icon button. | The application has started successfully. |
| Step result                                 | Step summary                                            | Step description                          |
| Desced                                      |                                                         |                                           |

#### Step 2

| Precondition | Action                                                            | Postcondition    |
|--------------|-------------------------------------------------------------------|------------------|
|              | Select the "Bank transfer" button that is found in the main menu. |                  |
| Step result  | Step summary                                                      | Step description |
| Passed       |                                                                   |                  |

### Step 3

| Precondition | Action                                                                                                    | Postcondition    |
|--------------|----------------------------------------------------------------------------------------------------|------------------|
|              | Enter:<br>Beneficiary of payment: "Max<br>Mustermann"<br>IBAN: "DE19 1234 1234 1234 1234<br>12"<br>Amount: € 100,-<br>Invoice: 38745<br>and confirm by pressing the "Send"<br>button found on the left side. |                  |
| Step result  | Step summary                                                                                                    | Step description |
| Deserd       |                                                                                                    |                  |

### Step 4

| Precondition                           | Action                                                | Postcondition    |
|----------------------------------------|-------------------------------------------------------|------------------|
| Connection to the server still exists. | Enter<br>TAN: 1234<br>and press the button "Confirm". |                  |
| Step result                            | Step summary                                          | Step description |
| Passed                                 |                                                       |                  |

### Step 5

| Precondition                           | Action                                                                       | Postcondition          |
|----------------------------------------|------------------------------------------------------------------------------|------------------------|
| Connection to the server still exists. | Return to the start screen of the application by pressing the "Back" button. | Dashboard was updated. |
| Step result                            | Step summary                                                                 | Step description       |
| Passed                                 |                                                                              |                        |

# Test Run: P00017-TRU0000068

Execution date: 21.04.2016

Test result: Failure

# Test summary: Dashboard is not updated after bank transfers

| Precondition                                | Action                                                  | Postcondition                             |
|---------------------------------------------|---------------------------------------------------------|-------------------------------------------|
| The application is installed on the device. | Start the application by pressing the blue icon button. | The application has started successfully. |
| Step result                                 | Step summary                                            | Step description                          |
| Passed                                      |                                                         |                                           |

|        | Precondition | Action                                                                                                    | Postcondition    |
|--------|--------------|----------------------------------------------------------------------------------------------------|------------------|
|        |              | Select the "Bank transfer" button that is found in the main menu.                                                                                                    |                  |
|        | Step result  | Step summary                                                                                                    | Step description |
|        | Passed       |                                                                                                    |                  |
| Step 3 |              |                                                                                                    |                  |
|        | Precondition | Action                                                                                                    | Postcondition    |
|        |              | Enter:<br>Beneficiary of payment: "Max<br>Mustermann"<br>IBAN: "DE19 1234 1234 1234 1234<br>12"<br>Amount: € 100,-<br>Invoice: 38745<br>and confirm by pressing the "Send"<br>button found on the left side. |                  |
|        | Step result  | Step summary                                                                                                    | Step description |
|        | Passed       |                                                                                                    |                  |

Step 2

|                                        | 1                                                     | 1                |
|----------------------------------------|-------------------------------------------------------|------------------|
| Precondition                           | Action                                                | Postcondition    |
| Connection to the server still exists. | Enter<br>TAN: 1234<br>and press the button "Confirm". |                  |
| Step result                            | Step summary                                          | Step description |
| Passed                                 |                                                       |                  |

### Step 5

| Precondition                           | Action                                                                       | Postcondition                                                                          |
|----------------------------------------|------------------------------------------------------------------------------|----------------------------------------------------------------------------------------|
| Connection to the server still exists. | Return to the start screen of the application by pressing the "Back" button. | Dashboard was updated.                                                                 |
| Step result                            | Step summary                                                                 | Step description                                                                       |
| Failed                                 | Dashboard: Only incoming payment is visible                                  | The dashboard shows only the incoming payment.<br>The outgoing payment is not visible. |

# Test Run: P00017-TRU0000074

### Execution date: 21.04.2016

### Test result: Failure

# Test summary: Testcase not finished successfully.

Step 1

| Precondition                                | Action                                                  | Postcondition                             |
|---------------------------------------------|---------------------------------------------------------|-------------------------------------------|
| The application is installed on the device. | Start the application by pressing the blue icon button. | The application has started successfully. |
| Step result                                 | Step summary                                            | Step description                          |
| Passed                                      |                                                         |                                           |

Step 2

| Precondition | Action                                                            | Postcondition    |
|--------------|-------------------------------------------------------------------|------------------|
|              | Select the "Bank transfer" button that is found in the main menu. |                  |
| Step result  | Step summary                                                      | Step description |
| Passed       |                                                                   |                  |

| Precondition | Action | Postcondition |
|--------------|--------|---------------|
|              |        |               |

|             | Enter:<br>Beneficiary of payment: "Max<br>Mustermann"<br>IBAN: "DE19 1234 1234 1234 1234<br>12"<br>Amount: € 100,-<br>Invoice: 38745<br>and confirm by pressing the "Send"<br>button found on the left side. |                  |
|-------------|----------------------------------------------------------------------------------------------------|------------------|
| Step result | Step summary                                                                                                    | Step description |
| Passed      |                                                                                                    |                  |

| Precondition                           | Action                                                | Postcondition              |
|----------------------------------------|-------------------------------------------------------|----------------------------|
| Connection to the server still exists. | Enter<br>TAN: 1234<br>and press the button "Confirm". |                            |
| Step result                            | Step summary                                          | Step description           |
| Failed                                 | Dashboard not updated.                                | Connection lost to server. |

### Step 5

| Precondition                           | Action                                                                             | Postcondition          |
|----------------------------------------|------------------------------------------------------------------------------------|------------------------|
| Connection to the server still exists. | Return to the start screen of the<br>application by pressing the "Back"<br>button. | Dashboard was updated. |
| Step result                            | Step summary                                                                       | Step description       |
| Skipped                                |                                                                                    |                        |

# Test Run: P00017-TRU0000077

### Execution date: 21.04.2016

### Test result: Passed

# Test summary:

### Step 1

| Precondition                                | Action                                                  | Postcondition                             |
|---------------------------------------------|---------------------------------------------------------|-------------------------------------------|
| The application is installed on the device. | Start the application by pressing the blue icon button. | The application has started successfully. |
| Step result                                 | Step summary                                            | Step description                          |
| Passed                                      |                                                         |                                           |

### Step 2

| Precondition | Action                                                            | Postcondition    |
|--------------|-------------------------------------------------------------------|------------------|
|              | Select the "Bank transfer" button that is found in the main menu. |                  |
| Step result  | Step summary                                                      | Step description |
| Passed       |                                                                   |                  |

### Step 3

| Precondition | Action                                                                                                    | Postcondition    |
|--------------|----------------------------------------------------------------------------------------------------|------------------|
|              | Enter:<br>Beneficiary of payment: "Max<br>Mustermann"<br>IBAN: "DE19 1234 1234 1234 1234<br>12"<br>Amount: € 100,-<br>Invoice: 38745<br>and confirm by pressing the "Send"<br>button found on the left side. |                  |
| Step result  | Step summary                                                                                                    | Step description |
| Passed       |                                                                                                    |                  |

| Precondition                           | Action                                                | Postcondition    |
|----------------------------------------|-------------------------------------------------------|------------------|
| Connection to the server still exists. | Enter<br>TAN: 1234<br>and press the button "Confirm". |                  |
| Step result                            | Step summary                                          | Step description |
| Passed                                 |                                                       |                  |

| Precondition                           | Action                                                                       | Postcondition          |
|----------------------------------------|------------------------------------------------------------------------------|------------------------|
| Connection to the server still exists. | Return to the start screen of the application by pressing the "Back" button. | Dashboard was updated. |
| Step result                            | Step summary                                                                 | Step description       |
| Passed                                 |                                                                              |                        |